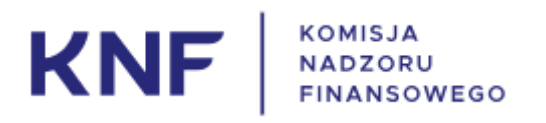

# Instrukcja użytkownika formularza 19.MAR

## Spis treści

| Słownik pojęć                                         |   |
|-------------------------------------------------------|---|
| Wstęp                                                 | 4 |
| 1 Dostęp do formularza                                | 5 |
| 2 Formularz                                           | 6 |
| 2.1 Opis procesu składania powiadomień o transakcjach | 6 |
| 3 Potwierdzenie przesłanych danych                    | 9 |

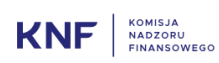

## Słownik pojęć

- Użytkownik podmiot korzystający z Aplikacja Rejestracji
- OPOZ osoba pełniące obowiązki zarządcze w rozumieniu art. 3 ust 1. pkt 25) rozporządzenia MAR
- OBZ osoba blisko związana w rozumieniu art. 3 ust 1. pkt 26) rozporządzenia MAR
- **Rozporządzenie MAR** Rozporządzenie Parlamentu Europejskiego i Rady (UE) NR 596/2014 z dnia 16 kwietnia 2014 r. w sprawie nadużyć na rynku (rozporządzenie w sprawie nadużyć na rynku) oraz uchylającego dyrektywę 2003/6/WE Parlamentu Europejskiego i Rady i dyrektywę Komisji 2003/124/WE, 2003/125/WE i 2004/72/WE
- **Rozporządzenie 2016/523** Rozporządzenie wykonawcze Komisji (UE) 2016/523 z dnia 10 marca 2016 r. ustanawiające wykonawcze standardy techniczne w odniesieniu do formatu i wzoru do celów powiadamiania o transakcjach dokonywanych przez osoby pełniące obowiązki zarządcze i podawania tych transakcji do wiadomości publicznej zgodnie z rozporządzeniem Parlamentu Europejskiego i Rady (UE) nr 596/2014
- UKNF Urząd Komisji Nadzoru Finansowego
- **Aplikacja Rejestracji** aplikacja dostępna w sieci Internet umożliwiająca wypełnienie formularza elektronicznego. Dane przekazane przez formularz stanowią powiadomienie o transakcjach.
- Jednorazowy link specjalnie przygotowany adres link wraz z parametrami kierujący do Aplikacji Rejestracji, po jego kliknięciu wyzwalana jest jednorazowa akcja systemowa, po jej wykonaniu link staje się bezużyteczny

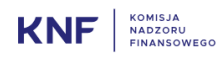

### Wstęp

Aplikacja Rejestracji przeznaczona jest do użytku osób pełniących obowiązki zarządcze a także osób blisko z nimi związanych, w celu zgłaszania transakcji do KNF zgodnie z art. 19 ust. 1 Rozporządzenia MAR.

Formularz przewidziany w aplikacji stanowi "środek elektroniczny" określony w art. 2 rozporządzenia (UE) 2016/523. OPOZ, a także OBZ są zobowiązane do korzystania z tego formularza przy składaniu powiadomienia na podstawie art. 19 ust. 1 rozporządzenia MAR.

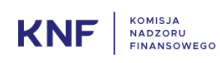

## 1 Dostęp do formularza

Uzyskanie dostępu do formularza jest możliwe po wprowadzeniu adresu mailowego należącego do OPOZ lub OBZ, na stronie znajdującej się pod adresem:

#### https://19mar.knf.gov.pl

Na wprowadzony na stronie https://19mar.knf.gov.pl adres e-mail zostanie przesłany link do strony z formularzem. Link jest ważny jednorazowo przez 3 dni. Po upływie tego okresu konieczne będzie uzyskanie kolejnego linku.

| KNF                                                                                 | KOMISJA<br>NADZORU<br>FINANSOWEGO                                                                                                    |
|-------------------------------------------------------------------------------------|----------------------------------------------------------------------------------------------------|
| System ART. 19 M                                                                    | IAR KNF                                                                                                    |
|                                                                                     |                                                                                                    |
| System ten przezn<br>zgłaszania transako<br>w sprawie nadużyć<br>i Rady i dyrektywy | iaczony jest do użytku osób pełniących obowiązki zarządcze (OPOZ), a także osób blisko z nimi związanych, w celu<br>ji do KNF zgodnic z art. 19 ust. 1 Rozporządzenia Parlamentu Europejskiego (UE) ur 596/2014 z dnia 16 kwietnia 2014 r.<br>in arytku (rozporządzenie w sprawnie nadatyć na rytku) oraz uchylające dyrektywę 2003/6/WE Parlamentu Europejskiego<br>r Komisji 2003/124/WE, 2003/125/WE i 2004/72/WE. |
| Formularz przewić<br>osoby blisko z nim                                             | lziany w tym systemie stanowi "środek elektroniczny" określony w art. 2 rozporządzenia (UE) 2016/523. OPOZ, a także<br>i związane są zobowiązane do korzystania z tego formularza przy składaniu powiadomienia na podstawie tego artykułu.                                                                                                    |
| Aby uzyskać jedn<br>zostanie przesłany<br>uzyskanie kolejneg                        | orazowy dostęp do formularza, konieczne jest wprowadzenie adresu e-mail w ponizszym polu. Na podany adres e-mail<br>i link do strony z formularzem. Link jest ważny jednorazowo przez 3 dni. Po upływie tego okresu konieczne będzie<br>to linku.                                                                                                    |
| Po wypełnieniu for                                                                  | mularza, na wprowadzony adres e-mail przesyłający otrzyma automatyczne potwierdzenie przesłanych danych.                                                                                                    |
|                                                                                     |                                                                                                    |
| Adres e-mail:                                                                       |                                                                                                    |
|                                                                                     |                                                                                                    |
|                                                                                     |                                                                                                    |
| Wprowadź kod z<br>obrazka:                                                          | Odimiez                                                                                                    |
| 🗆 Akceptacja ROD                                                                    | 0<br>Wydły<br>Copyright © Komiuja Nadzoru Finansowego                                                                                                    |
|                                                                                     | Rysunek 1. Strona dostępu do formularza                                                                                                    |
| Q Odpowiedz (Q O<br>pt. 0                                                           | Idpowiedz wszystkim                                                                                                    |
|                                                                                     | VIAK-INFO <test-ws@knt.gov.pl><br/>E - Link do formularza MAR</test-ws@knt.gov.pl>                                                                                                    |
| Do                                                                                  |                                                                                                    |
| Szanowni Państwo                                                                    | Ŋ.                                                                                                    |
| To jest wiadomość                                                                   | automatyczna wygenerowana w systemie ART. 19 MAR KNF.                                                                                                    |
| Aby przejść do for<br>https://                                                      | mularza kliknij poniższy link:<br>/form?confirm=197829d9d5274971e9779eec4b1039d604490839b9ba21f0106a8a2b6835c01c                                                                                                    |

Prosimy nie odpowiadać na tę wiadomość

Rysunek 2. Wiadomość e-mail z linkiem do formularza

Kliknięcie w link otrzymany w wiadomości przekierowuje do strony z formularzem.

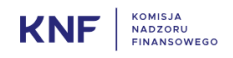

## 2 Formularz

#### 2.1 Opis procesu składania powiadomień o transakcjach

Formularz do przekazywania powiadomień o transakcjach

- 1. Kliknięcie w otrzymany link do formularza powoduje jego wyświetlenie. W pierwszej części formularza należy wprowadzić dane podstawowe powiadomienia:
  - a) Dane osoby pełniącej obowiązki zarządcze lub osoby blisko z nią związanej
  - b) Powód powiadomienia

W zależności od wybranego statusu (OPOZ/OBZ) należy wprowadzić stanowisko osoby pełniącej obowiązki zarządcze, lub imię, nazwisko i stanowisko osób pełniących obowiązki zarządcze, dla których podmiot zobowiązany do wypełnienia formularza jest osobą blisko związaną. Kolejną osobę można wprowadzić po kliknięciu przycisku "Dodaj".

c) Dane emitenta, uczestnika rynku uprawnień do emisji, platformy aukcyjnej, prowadzącego aukcje lub monitorującego aukcje.

W celu określenia podmiotu należy wprowadzić jego kod LEI, po czym automatycznie zostanie podpowiedziana jego nazwa.

W przypadku braku podmiotu na liście prosimy o kontakt z UKNF.

|                                      |                                                              |                               | Data:                            | 2019-11-22           |   |
|--------------------------------------|--------------------------------------------------------------|-------------------------------|----------------------------------|----------------------|---|
|                                      | Dane osoby pełniącej obowiązki zarządcze / osoby ł           | blisko z nią związanej        |                                  |                      |   |
| Status:                              | Wybierz                                                      |                               |                                  |                      | • |
| Nazwa:                               |                                                              |                               |                                  |                      |   |
| Imię:                                |                                                              | Nazwisko:                     |                                  |                      |   |
|                                      | Powód powiadomienia                                          |                               |                                  |                      |   |
| Stanowisko:                          |                                                              |                               |                                  |                      |   |
|                                      | Dane osoby pełniącej obowiązki zarządcze, dla której podmiot | zobowiązany do wypełnienia fo | rmularza jest osobą blisko związ | zaną                 |   |
|                                      | Imię: Nazwisko:                                              |                               | Stanowisko:                      | Dodai                |   |
|                                      |                                                              |                               |                                  | Doug                 |   |
| Powiadomienie pierwotne<br>/ zmiana: | Wybierz                                                      |                               |                                  |                      | ٠ |
|                                      | Dane emitenta, uczestnika rynku uprawnień do emis            | sji, platformy aukcyjnej, pr  | rowadzącego aukcje lub m         | onitorującego aukcje | 1 |
| LEI:                                 |                                                              |                               |                                  |                      |   |
| Nazwa:                               |                                                              |                               |                                  |                      |   |
|                                      |                                                              |                               |                                  |                      |   |

Rysunek 3. Dane podstawowe powiadomienia

- 2. W kolejnej część formularza należy wprowadzić dane transakcji. Jest to część dynamiczna formularza, co oznacza, że można wprowadzić w niej wiele transakcji. Dla każdej transakcji należy wypełnić:
  - a. Opis instrumentu finansowego, rodzaj instrumentu
  - b. Kod indentyfikacyjny
  - c. Rodzaj transakcji odpowiedni rodzaj należy wybrać z listy. W przypadku braku właściwego rodzaju transakcji na liście należy wybrać opcję "Inne…". Wówczas pojawi się dodatkowe pole na wprowadzenie innego rodzaju transakcji.
  - Walutę podobnie jak w przypadku rodzaju transakcji użytkownik może określić inną walutę niż podstawowa.
  - e. Cenę i wolumen transakcji w przypadku wielu cen należy użyć przycisku "Dodaj cenę", co spowoduje pojawienie się dodatkowego wiersza. Każdy z dodatkowych wierszy można usunąć przy pomocy przycisku "usuń".
  - f. Informacje zbiorcze w polu "Średnia cena" należy wprowadzić średnią ważoną cen transakcji, a w polu "Łączny wolumen" sumę wolumenów. W przypadku wprowadzenia błędnej ceny średniej lub sumy wolumenów poinformuje o tym stosowny komunikat, lecz nie zablokuje on możliwości przesłania formularza z błędem.
  - g. Datę transakcji
  - h. Miejsce transakcji podobnie jak w przypadku poprzednich list rozwijanych użytkownik może wybrać opcję "Inne..." i wprowadzić inne miejsce transakcji.

|                                                         | Szczegółowe informacje dotyczące tr<br>rodzaju transakcji; (iii) każdej daty; o | ansakcji : rubrykę tę należy wypełnić dla (i) każdego rodz<br>raz (iv) każdego miejsca, w którym przeprowadzono tran | aju instrumentu; (ii) każdego<br>sakcje |
|---------------------------------------------------------|---------------------------------------------------------------------------------|----------------------------------------------------------------------------------------------------|-----------------------------------------|
| Opis instrumentu<br>finansowego, rodzaj<br>instrumentu: |                                                                                 |                                                                                                    |                                         |
| Kod identyfikacyjny:                                    |                                                                                 |                                                                                                    |                                         |
| Rodzaj transakcji:                                      | Wybierz                                                                         |                                                                                                    | •                                       |
| Waluta                                                  | Wybierz                                                                         |                                                                                                    | •                                       |
| Cena i wolumen:                                         | <b>cena</b> 0,00                                                                | 0 Dodaj cenę                                                                                                    |                                         |
| Informacje zbiorcze:                                    | Średnia cena<br>0,00                                                            | Lączny wolumen 0                                                                                                    |                                         |
| Data:                                                   | YYYY-MM-DD                                                                      |                                                                                                    |                                         |
| Miejsce transakcji:                                     | Wybierz                                                                         |                                                                                                    | •                                       |
|                                                         |                                                                                 |                                                                                                    | Dodaj transakcję                        |

Rysunek 4. Dane transakcji

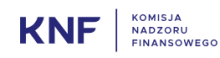

Po wprowadzeniu danych pierwszej i kolejnych transakcji konieczne jest kliknięcie przycisku "Dodaj transakcję". Dopiero użycie tego przycisku powoduje zapisanie wprowadzonych danych transakcji, a także przedstawienie ich w postaci tabeli:

| Lp. | Opis instrumentu finansowego, rodzaj<br>instrumentu | Kod<br>identyfikacyjny | Rodzaj<br>transakcji | Cena                     | Wolumen    | Data<br>transakcji | Miejsce<br>transakcji |                |
|-----|-----------------------------------------------------|------------------------|----------------------|--------------------------|------------|--------------------|-----------------------|----------------|
| 1   | akcje                                               | IFD 000000             | Zbycie               | 200.21 EUR<br>300.00 EUR | 100<br>100 | 2019-09-09         | XWAR                  | Edytuj<br>Usuń |
|     |                                                     |                        | Lącznie:             | 102.20 EUR               | 200        |                    |                       |                |
| 2   | obligacje                                           | IFG 000001             | Nabycie              | 11.90 PLN                | 1000       | 2019-09-08         | XWAR                  | Edytuj         |
|     |                                                     |                        | Lącznie:             | 11.90 PLN                | 1000       |                    |                       | Usuń           |

Rysunek 5. Tabela wprowadzonych transakcji.

Każdą z dodanych transakcji można ponownie edytować lub usunąć.

Uwaga! System nie pozwoli na wysłanie formularza bez dodania przynajmniej jednej transakcji.

#### WAŻNE!

Urząd Komisji Nadzoru Finansowego na stronie:

https://www.knf.gov.pl/knf/pl/komponenty/img/knf\_158146\_transakcje\_formularz\_MAR\_30\_06\_20 16\_47410.pdf przedstawił stanowisko w sprawie sposobu wypełniania powiadomień o transakcjach, o których mowa w art. 19 ust. 1 rozporządzenia MAR.

3. Przed przesłaniem prawidłowo wypełnionego formularza do UKNF należy wprowadzić kod z obrazka w celu weryfikacji użytkownika (reCAPTCHA). W przypadku, gdy kod okaże się nieczytelny należy użyć przycisku "Odśwież". Ponadto formularz wymaga zaakceptowania zapoznania się z klauzulą informacyjną przetwarzania danych osobowych (tzw. klauzula RODO). Treść postanowienia ukaże się po kliknięciu na napis "RODO".

| Wprowadź kod z obrazka: | gy4x7 | Odśwież |
|-------------------------|-------|---------|
| 🗆 Akceptacja RODO       |       |         |

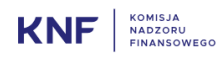

4. Aplikacja pozwala na podgląd wprowadzonych danych w postaci dokumentu pdf. W celu uzyskania podglądu należy przed wysłaniem formularza użyć przycisku "Pokaż podgląd". Wówczas pod formularzem zostanie zaprezentowany wypełniony dokument:

|    | Powiadomienie o <del>tra</del><br>wart. 19 | <del>ansakcji</del> /transakcjach*, o którym mowa<br>) ust. 1 rozporządzenia MAR |
|----|--------------------------------------------|----------------------------------------------------------------------------------|
| 1  | Dane osoby pełniącej obowiązki z           | arządcze /osoby blisko z nią związanej                                           |
| a) | Nazwa/Nazwisko                             | Jan Kowalski                                                                     |
| 2  | Powód powiadomienia                        |                                                                                  |
| a) | Stanowisko/status                          | Prezes Zarządu                                                                   |
| ~  |                                            |                                                                                  |

Rysunek 6. Podgląd dokumentu

5. Po upewnieniu się, że wszystkie dane zostały wprowadzone prawidłowo należy wysłać formularz naciskając przycisk "Wyślij".

## 3 Potwierdzenie przesłanych danych.

Wysłane dane powiadomienia trafiają do rejestru wewnętrznego UKNF. Na adres e-mail użytkownik otrzyma potwierdzenie wprowadzonych danych w postaci pliku pdf, które można również pobrać bezpośrednio ze strony:

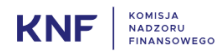

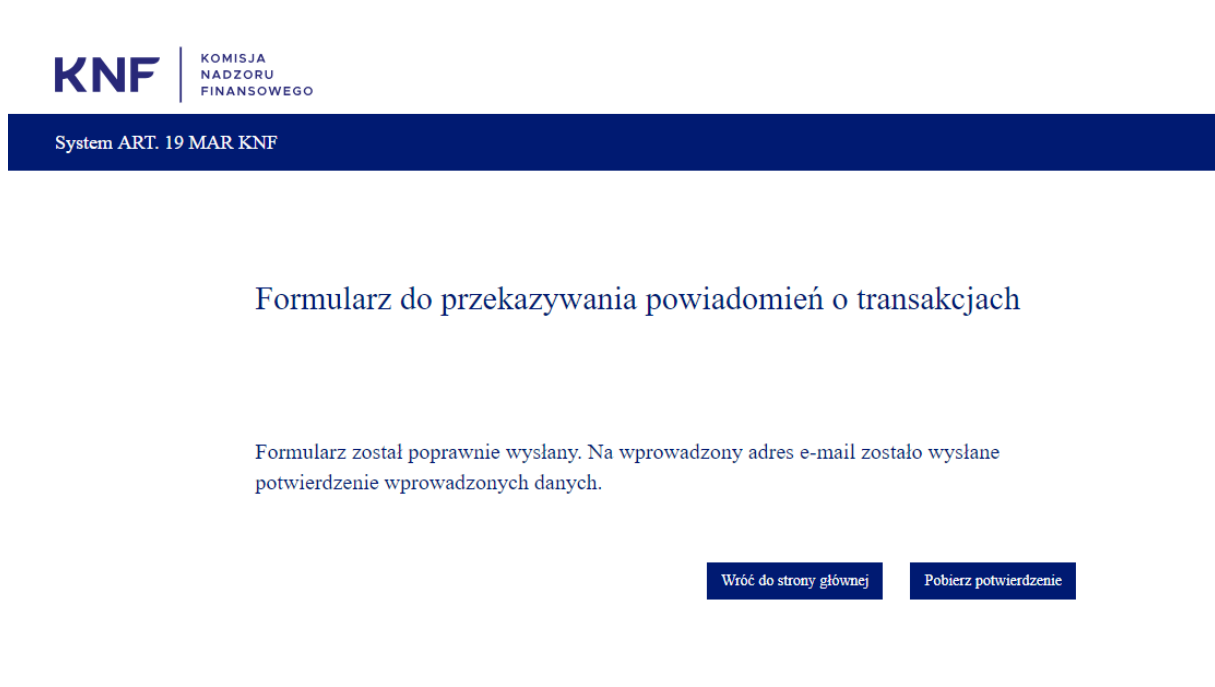

Rysunek 7. Potwierdzenia przesłania formularza

Wykorzystany link nie będzie mógł zostać ponownie użyty. W celu uzyskania kolejnego linku należy przejść ponownie opisaną procedurę. Przy próbie użycie nieaktywnego linku użytkownikowi ukaże się informacja:

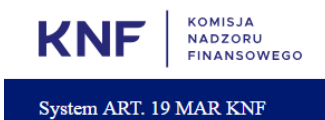

Formularz do przekazywania powiadomień o transakcjach

Link jest już nieaktywny! Wróć do strony głównej, aby uzyskać nowy link.

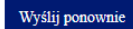

Rysunek 8. Nieaktywny link jednorazowy

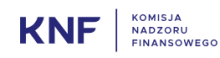